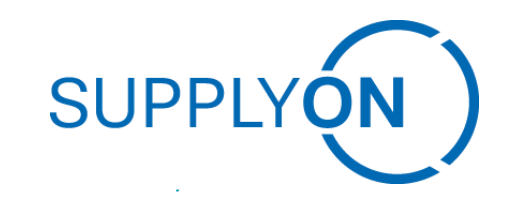

## **Easystarter Connectivity SupplyOn – Customer** Guideline SupplyOn – the Supply Chain Business Network Å **BisLinkPlus** 0 0 © SupplyOn AG SupplyOn Intern

Easystarter Connectivity SupplyOn BisLinkPlus

# **Customer Guide**

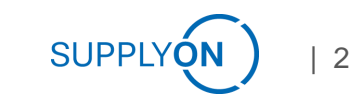

© SupplyOn AG | SupplyOn Intern

#### Easystarter Connectivity SupplyOn BisLinkPlus Requirements

Hardware resource requirement (CPU, RAM, Disk):

➤ 3GB RAM, 12GB Harddisk, 2 CPU cores are minimum requirements.

(It is better to have a little more of resources ~6GB RAM, ~200GB diskspace)

Note: Based on the volume of data transfer the customer has to monitor the disk and do the necessary cleanup if needed. BISLink Plus will do a standard cleanup(bi-weekly/files older than 14 days ) and the archival of the files has to be done separately if needed.

Software resource requirement (OS, Software):

- Reference ReleaseNotes (Section 4)
- Only 64Bit OS Version supported

|                                                |              |                          |          | BIS    |                | BIS FX            |          | BISLink          |             |
|------------------------------------------------|--------------|--------------------------|----------|--------|----------------|-------------------|----------|------------------|-------------|
|                                                |              | BIS Landscape<br>Manager | Instance | Client | Express Server | BIS File Exchange | BIS Link | BIS Link Manager | AS2:Connect |
| Windows Server 2016 <sup>*1)</sup>             | x64 (64 Bit) | х                        | х        | -      | х              | х                 | х        | х                | х           |
| Windows Server 2019                            | x64 (64 Bit) | х                        | х        | -      | х              | х                 | х        | х                | х           |
| Windows Server 2022                            | x64 (64 Bit) | х                        | х        | -      | х              | х                 | х        | х                | х           |
| Windows 8.1 <sup>*1)</sup>                     | x64 (64 Bit) | -                        | -        | х      | х              | -                 | х        | -                | х           |
| Windows 10                                     | x64 (64 Bit) | -                        | -        | х      | х              | -                 | х        | -                | х           |
| Windows 11                                     | x64 (64 Bit) | -                        | -        | х      | х              |                   | х        | -                | х           |
| Red Hat Enterprise Linux 7 <sup>*1)</sup>      | x64 (64 Bit) | х                        | х        | -      | -              | х                 | х        | х                | х           |
| Red Hat Enterprise Linux 8                     | x64 (64 Bit) | х                        | х        | -      | -              | х                 | х        | х                | х           |
| SUSE Linux Enterprise Server 12 <sup>*1)</sup> | x64 (64 Bit) | х                        | х        | -      | -              | х                 | х        | х                | х           |
| SUSE Linux Enterprise Server 15                | x64 (64 Bit) | х                        | х        | -      | -              | х                 | х        | х                | х           |
| Oracle Enterprise Linux 7 <sup>*1)</sup>       | x64 (64 Bit) | х                        | х        | -      | -              | х                 | х        | х                | x           |
| Oracle Enterprise Linux 8                      | x64 (64 Bit) | х                        | х        | -      | -              | х                 | х        | х                | x           |
| IBM AIX (6.1, 7.1, 7.2)                        | POWER6,7,8   | -                        | -        | -      | -              | -                 | х        | x                | -           |

| 3

### Easystarter Connectivity SupplyOn BisLinkPlus

#### The process consists of three phases:

Downloading and starting the setup executable

 $\succ$ Going through the steps of the Installation Wizard

Completing the configuration and finishing the roll-out process in the Configuration Wizard

#### Easystarter Connectivity SupplyOn BisLinkPlus Usage Preperation

- Compatibility with other software on the same server (Airconnect for example).
- There is no dependency with other software as long as there is no conflict in terms of the ports/filesystem used. It can co-exist with other software.
- The best practice and the documentation (operating mode) for the installation (example : use of a service account user, settings on the server etc).
- There will be an admin user created for the installation and that is used for the installation/config.
- Recommended to create a read-only user / user with limited access for the monitoring.
- For regular usage, user with access to the file system (where the BisLinkPlus / Endpoint polls for the files) can trigger the transactions.
- Invitation mail attaching the user manual for reference (this will be available along with the installation package as well)
- Settings for the communication are already configured as per the BISLink template setting for the partner.

#### **Easystarter Connectivity SupplyOn** Installation

- Invitation Mail
- Download Installation .exe via

Invitation-mail Link

*!!If the link doesn't work please copy link* 

further down!!

#### Invitation to BIS Link roll-out campaign

G

PDF

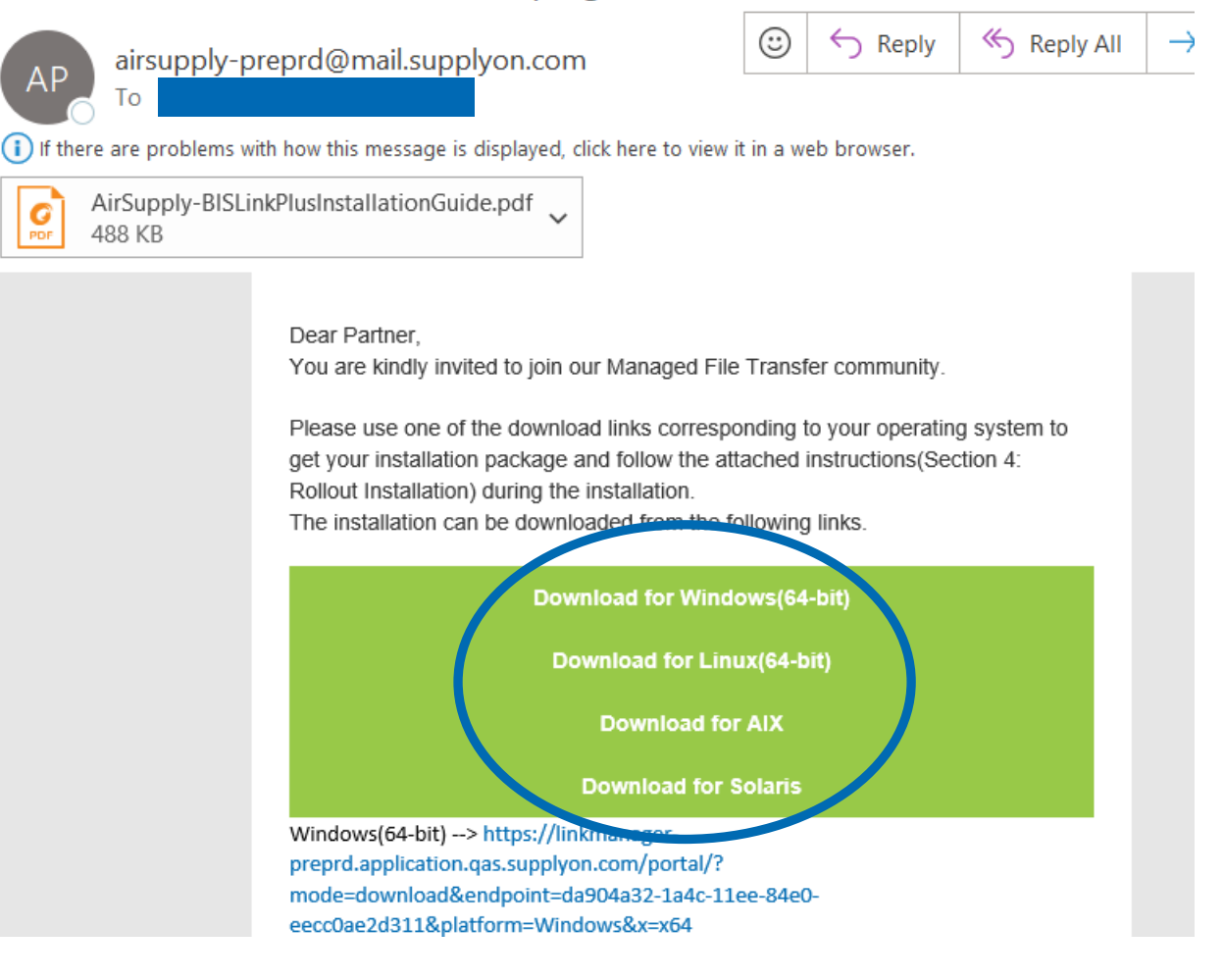

6

#### Easystarter Connectivity SupplyOn Installation

- Installation as "Admin" like described in Section 4 in Guideline "BIS\_Link\_EasyStarter\_Guideline.pptx "
- (Attached on invitation Mail)

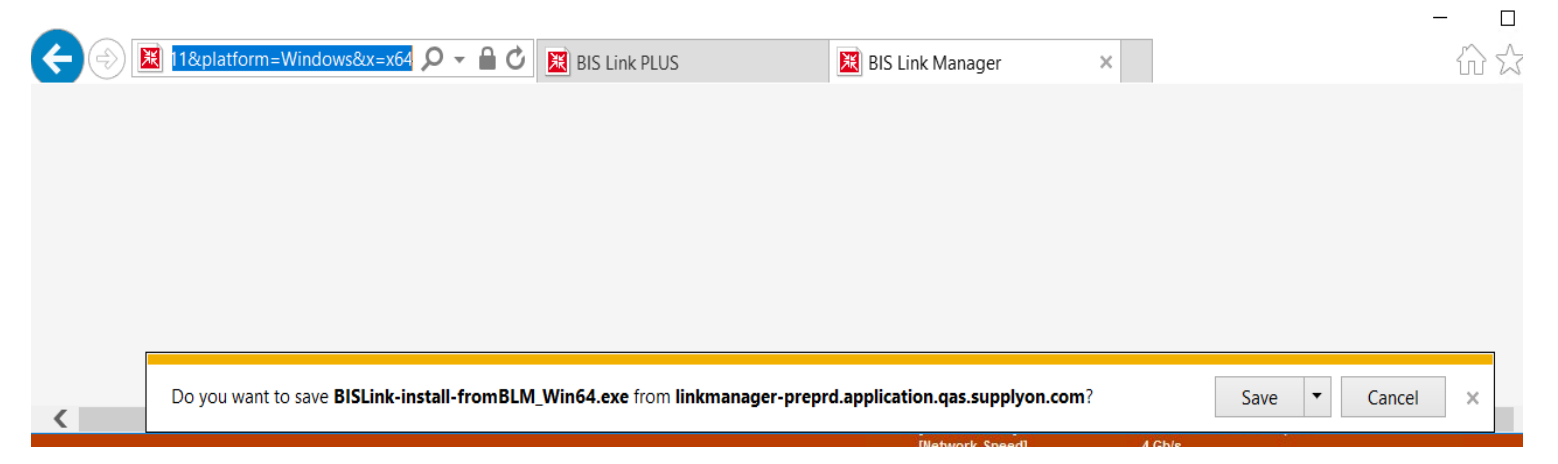

!! Go through the steps of the Installation Wizard and complete !!

- $\rightarrow$  Application will start automatically
- in a web browser

(If not then use URL from summary Text)

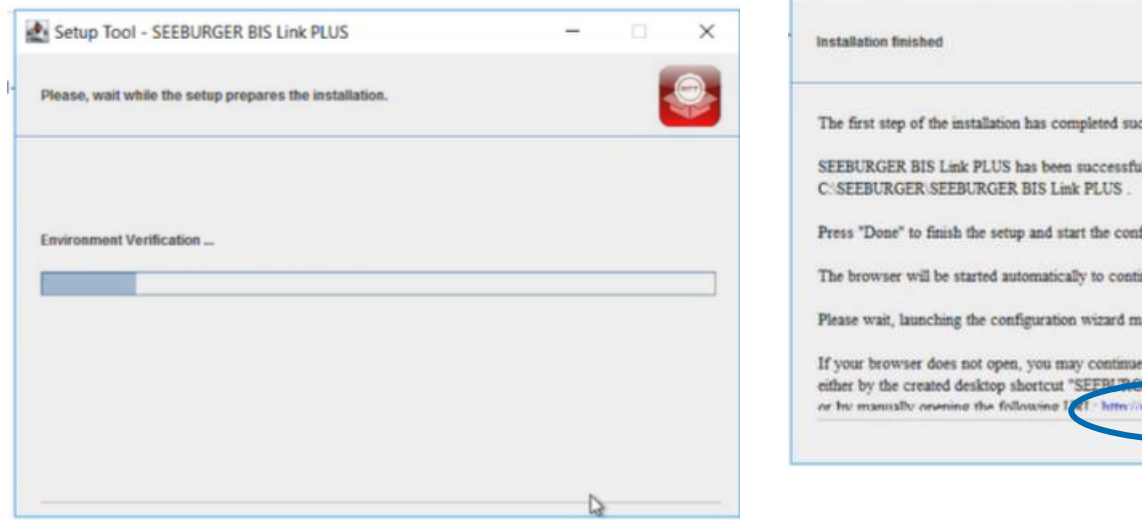

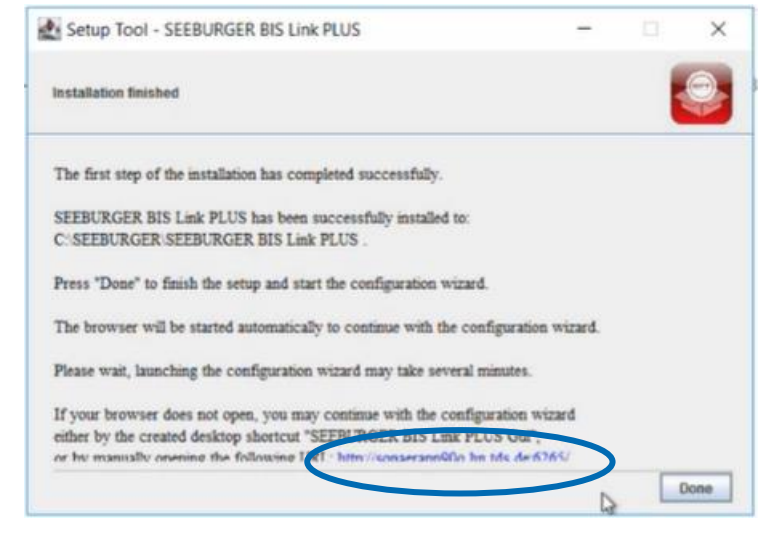

**SUPPLYO** 

#### Easystarter Connectivity SupplyOn Configuration Wizard

Start: Next!

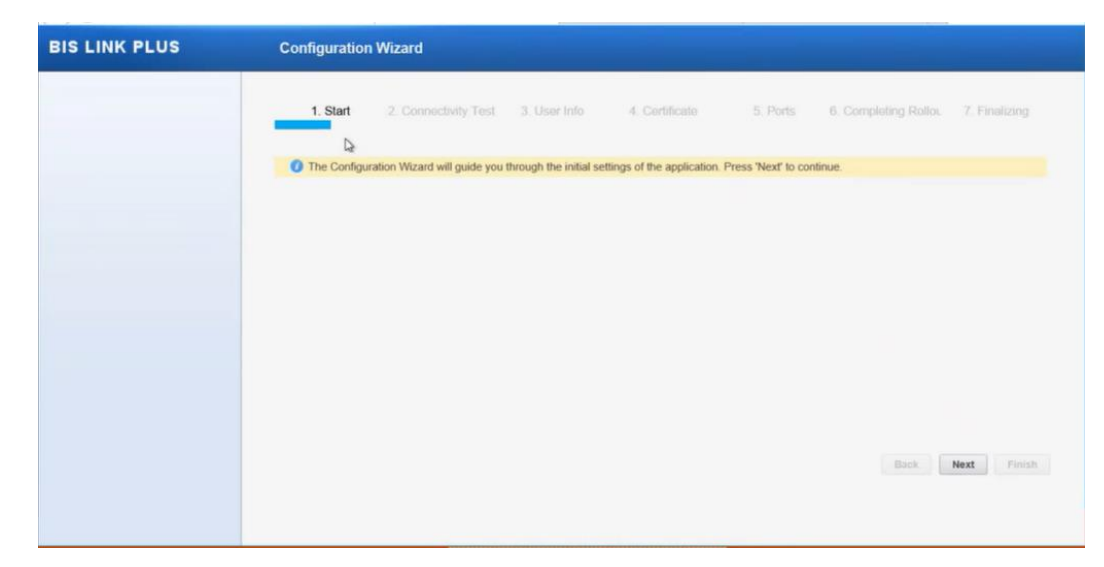

Cennectivity Test: Next!

| BIS LINK PLUS | Configuration Wizard                                                                                  |
|---------------|----------------------------------------------------------------------------------------------------|
|               | 1. Start 2. Connectivity Test 3. User Info 4. Certificate 5. Ports 6. Completing Rollou 7. Finalizing |
|               | On this step the connection to BIS Link Manager is checked.                                           |
|               | Connectivity Test to BIS Link Manager The connectivity test has consolided successfully               |
|               |                                                                                                    |
|               | Repeat Connectivity Test                                                                              |
|               |                                                                                                    |
|               |                                                                                                    |
|               | Back Nexts Finish                                                                                     |
|               |                                                                                                    |

| 8

SUPPLYO

#### Easystarter Connectivity SupplyOn Configuration Wizard

■ User Info: Setup password for admin and put admin email address in →Next!

| 1. Start 2. Connectivity Test 3. User Info 4. Certificate 5. Ports 6. Completing Rollow 7. Finalizat                                                                                                    |
|----------------------------------------------------------------------------------------------------|
| Please, enter admin user details.     Contact Admin     Administration: The password must not be empty.     Administration: The password must not be empty.     Administration: E-Mail Address field should not be empty. |
| Administration Address Contact 1 Contact 2                                                                                                    |
| Password of user 'admin'*                                                                                                    |
| I Repeat Password*                                                                                                    |
| Administration: E-Mail Address*                                                                                                    |
|                                                                                                    |

Certificate : Next!

| BIS LINK PLUS | Configuration Wizard                                    |                                                 |
|---------------|---------------------------------------------------------|-------------------------------------------------|
|               | 1. Start 2. Connectivity Test 3. User Info 4. Certifica | ate 5. Ports 6. Completing Rollov 7. Finalizing |
|               | On this step the system certificate is created.         | Contact Admin                                   |
|               | SSL/TLS Certificate                                     | ^                                               |
|               | Common Name (CN)*<br>sonaerapp90q hn tds de             |                                                 |
|               | Organizational Unit (OU)                                |                                                 |
|               | Organization (O)                                        | ₽.                                              |
|               | Location (L)                                            |                                                 |
|               |                                                         | Back Next Finish                                |
|               |                                                         |                                                 |
|               |                                                         |                                                 |

**SUPPLYÓ** 

#### Easystarter Connectivity SupplyOn Configuration Wizard

Ports: Next!

|                                  | 2.2                       |                        |                                 |          |                      |                |
|----------------------------------|---------------------------|------------------------|---------------------------------|----------|----------------------|----------------|
| 1. Start                         | 2. Connectivity Test      | 3. User Info           | <ol> <li>Certificate</li> </ol> | 5. Ports | 6, Completing Rolloc | 7. Finalizing  |
| <ul> <li>On this step</li> </ul> | the TCP ports used by the | application are config | jured.                          |          | Cont                 | act Admin      |
| Ports Settings                   |                           |                        |                                 |          |                      |                |
| GUI*                             |                           |                        |                                 |          |                      |                |
| 6265                             |                           |                        |                                 |          |                      |                |
| GUI (SSL/TLS)*                   |                           |                        |                                 |          |                      |                |
| 6266                             |                           |                        |                                 |          |                      |                |
| SLMP*                            |                           |                        |                                 |          |                      |                |
| 6267                             |                           |                        |                                 |          |                      |                |
| SLMP (SSL/TLS)                   |                           |                        |                                 |          |                      |                |
| 6268                             |                           |                        |                                 |          |                      |                |
|                                  |                           |                        |                                 |          |                      |                |
|                                  |                           |                        |                                 |          | Back                 | Next to Dinish |
|                                  |                           |                        |                                 |          | - Starth             | 100.00 2       |

- Completing Rollout : Contact Admin!
- $\rightarrow$  SupplyOn admin has to be "authenticate" your setting.
- $\rightarrow$  After confirmation of SupplyOn admin  $\rightarrow$  Refresh!
- $\rightarrow$ Finalized!

| 4. Certificate 5. Ports 6                                 | Completing Rollor. 7. Finalizing |
|-----------------------------------------------------------|----------------------------------|
| omatically.<br>rror: authentication-failed Caused by next | Contact Admin                    |
|                                                           |                                  |
|                                                           |                                  |
|                                                           | Back Next Finish                 |
|                                                           |                                  |

10

#### Easystarter Connectivity SupplyOn Customer Side

During installation following message folders has been created:

>Inbound

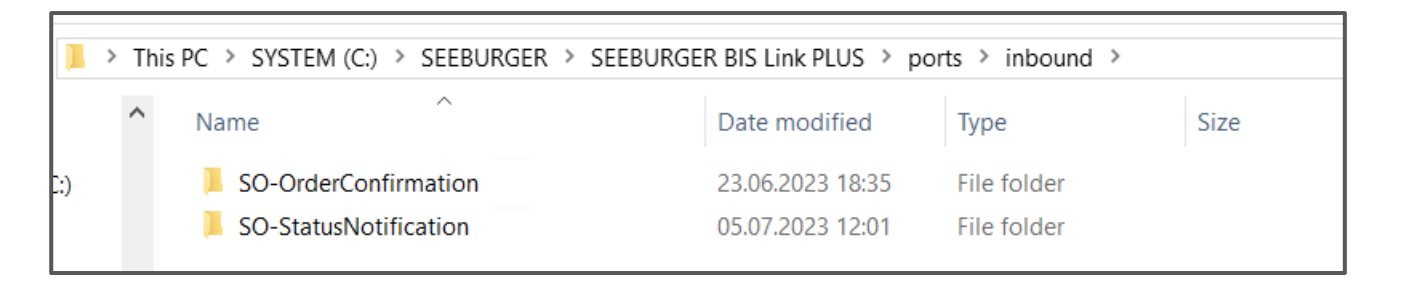

#### > Outbound

| Name     Date modified     Type     Size     |     |
|----------------------------------------------|-----|
|                                              | ize |
| ) SO-Forecast 16.06.2023 16:29 File folder   |     |
| <b>SO-Order</b> 05.07.2023 11:49 File folder |     |

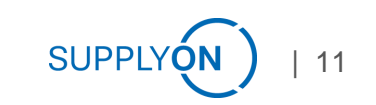

#### Easystarter Connectivity SupplyOn Customer Side

Installed Services:

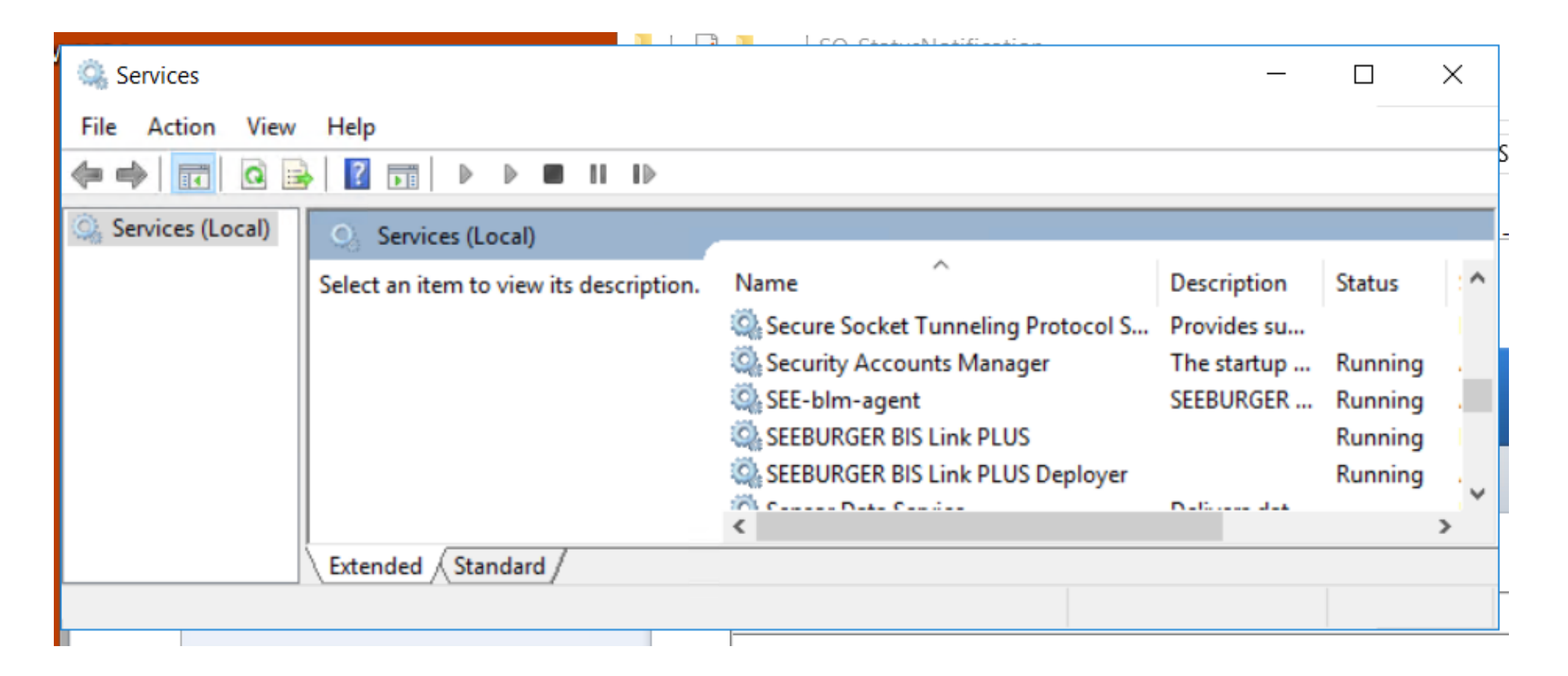

#### Easystarter Connectivity SupplyOn Customer Side

After installation has been done open following Link on Webbrowser

#### http://localhost:6265/#DocumentsWorkSpace

User : admin PW: BisLinkPlus@1

| Bis LINK PLUS     Home     Monitoring     Configuration     System       Start     Start     Start       Personal Settings <ul> <li>Documents</li> <li>Inbound</li> <li>Total</li> <li>with Error</li> <li>Today</li> <li>0</li> <li>Last 7 days</li> <li>1</li> <li>Outbound</li> <li>Total</li> <li>with Error</li> <li>Today</li> <li>Outbound</li> <li>Total</li> <li>with Error</li> <li>Today</li> <li>Outbound</li> <li>Total</li> <li>with Error</li> <li>Outbound</li> <li>Total</li> <li>with Error</li> <li>Database File Size:</li> <li>7.59 MB</li> <li>Database Load:</li> <li>Outbourd</li> <li>Ino</li> <li>Alerts</li> <li>Ino ew alerts]</li> <li>Itast dashboard update: 09-Jul-2023 00</li> <li>View Inbox</li> <li>View Error Events</li> <li>View Error Events</li> <li>Last dashboard update: 09-Jul-2023 00</li> <li>Database Load:</li> <li>Database Coad:</li> <li>Database Coad:<th>T () Kitp://localhost:6265/ui/</th><th><del>،</del> م</th><th>🖸 🐹 BIS Link</th><th>PLUS</th><th>×</th><th></th><th></th><th>份公</th></li></ul>                                                                                                    | T () Kitp://localhost:6265/ui/ | <del>،</del> م  | 🖸 🐹 BIS Link | PLUS          | ×          |                     |                            | 份公               |
|----------------------------------------------------------------------------------------------------|--------------------------------|-----------------|--------------|---------------|------------|---------------------|----------------------------|------------------|
| Start       Start         Personal Settings       Documents       Error Events         Inbound       Total       with Error         Today       0       0         Yesterday       0       0         Last 7 days       1       0         Outbound       Total       with Error         Today       0       0         Last 7 days       1       0         Outbound       Total       with Error         Today       0       0         Questerday       0       0         Last 7 days       1       0         Database File Size:       7.59 MB         Database Load:       ©       Low         Alerts       [no new alerts]         View Unbox       [Not walerts]       Last dashoard update: 09-Jul-2023 00         View Outbox       [Netror Events       Last dashoard update: 09-Jul-2023 00                                                                                                    | BIS LINK PLUS                  | Home Mo         | onitoring    | Configuration | System     |                     |                            | admi             |
| Personal Settings       Documents       Error Events         Inbound       Total       with Error         Today       0       0         Yesterday       0       0         Last 7 days       1       0         Outbound       Total       with Error         Today       0       0         Last 7 days       1       0         Outbound       Total       with Error         Today       0       0         Vesterday       0       0         Last 7 days       1       0         Database File Size:       7.59 MB         Database Load:       Image: Low         Alerts       Image: Last 7 days         [no new alerts]       Image: Last 2 dashboard update: 09-Jul-2023 00         View Unbox       View Error Events                                                                                                    | Start                          | Start           |              |               |            |                     |                            |                  |
| Documents       Error Events         Inbound       Total       with Error         Today       0       0         Yesterday       0       0         Last 7 days       1       0         Outbound       Total       with Error         Today       0       0         Last 7 days       1       0         Outbound       Total       with Error         Today       0       0         Vesterday       0       0         Last 7 days       1       0         Outbound       Total       with Error         Today       0       0         Last 7 days       1       0         Database File Size:       7.59 MB         Database Load:       © Low         Alerts       [no new alerts]         View Inbox       Kerresh         View Outbox       Last dashboard update: 09-Jul-2020 OU         View Error Events       Last dashboard update: 09-Jul-2020 OU                                                                                                    | Personal Settings              |                 |              |               |            |                     |                            |                  |
| Inbound     Total     with Error       Today     0     0       Yesterday     0     0       Last 7 days     1     0       Outbound     Total     with Error       Today     0     0       Outbound     Total     with Error       Today     0     0       Outbound     Total     with Error       Today     0     0       Yesterday     0     0       Yesterday     0     0       Last 7 days     1     0                                                                                                    |                                | Documents       |              |               |            | Error Events        |                            |                  |
| Today     0     0       Yesterday     0     0       Last 7 days     1     0       Outbound     Total     with Error       Today     0     0       Yesterday     0     0       Coutbound     Total     with Error       Today     0     0       Yesterday     0     0       Last 7 days     1     0       System Info     Database File Size:     7.59 MB       Database Load:     Image: Low                                                                                                    |                                | Inbound         |              | Total         | with Error | Today               | 0                          |                  |
| Yesterday     0     0       Last 7 days     1     0       Outbound     Total     with Error       Today     0     0       Yesterday     0     0       Last 7 days     1     0       System Info     Database File Size:     7.59 MB       Database File Size:     7.59 MB       Database Load:     Image: Last 7 days                                                                                                    |                                | Today           |              | 0             | 0          | Yesterday           | 0                          |                  |
| Last 7 days 1   Outbound Total   Today 0   0 0   Database File Size: 7.59 MB   Database Load: Image: Comparison of the second second s                                                                                                    |                                | Yesterday       |              | 0             | 0          | Last 7 days         | 0                          |                  |
| Outbound       Total       with Error         Today       0       0         Yesterday       0       0         Last 7 days       1       0         Alerts       Inonew alerts]         View Inbox       Refresh         Last dashboard update: 09-Jul-2023 00                                                                                                    |                                | Last 7 days     |              | 1             | 0          |                     |                            |                  |
| Today       0       0         Yesterday       0       0         Last 7 days       1       0         Alerts       Image: Control of the state of the state of t                                                                                                    |                                | Outbound        |              | Total         | with Error | System Info         |                            |                  |
| Yesterday     0     0     0     Database The Size.     Those MD       Last 7 days     1     0     Database Load:     E Low         Alerts       [no new alerts]         Refresh     Last dashboard update: 09-Jul-2023 00                                                                                                    |                                | Today           |              | 0             | 0          | Database File Size: | 7 59 MB                    |                  |
| HORTCUTS       View Inbox<br>View Outbox<br>View Error Events                                                                                                    |                                | resterday       |              | 1             | 0          | Database Load:      |                            |                  |
| Alerts       Image: Construct of the second second se |                                |                 |              |               |            |                     | •                          |                  |
| In onew alerts]         In onew alerts]         Refresh         Last dashboard update: 09-Jul-2023 00                                                                                                    |                                | Alerts          |              |               |            |                     |                            |                  |
| Refresh     Last dashboard update: 09-Jul-2023 00       Iew Error Events     Eise Comparison                                                                                                    | HORTCUTS                       | [no new alerts] |              |               |            |                     |                            |                  |
| Refresh     Last dashboard update: 09-Jul-2023 00                                                                                                    | /iew Inbox                     |                 |              |               |            |                     |                            |                  |
| /iew Error Events                                                                                                    | /iew Outbox                    | Refresh         |              |               |            |                     | Last dashboard update: 09- | Jul-2023 00:28:4 |
|                                                                                                    | /iew Error Events              |                 |              |               |            |                     |                            |                  |
| liou System Info                                                                                                    | liou Sustam Info               |                 |              |               |            |                     |                            |                  |

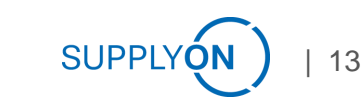

#### Easystarter Connectivity SupplyOn Test

If you have succesfully installed the BisLinkPlus you can try to test the connection with a testorder (example .csv file → Ask Supplyon connectivity responsible consultant

!! Contact SupplyOn connectivity responsible consultant before you send a test, so he/she will be able to directly check if the testorder has been arrived the platform

- Please put the order into "outbount/SO-Order" folder
- BisLinkPlus will pickup and send the message to the SupplyOn Bis6 System

!! Please contact <u>Huriye.Dogan@supplyon.com</u> if you have any problems during the installation.!!

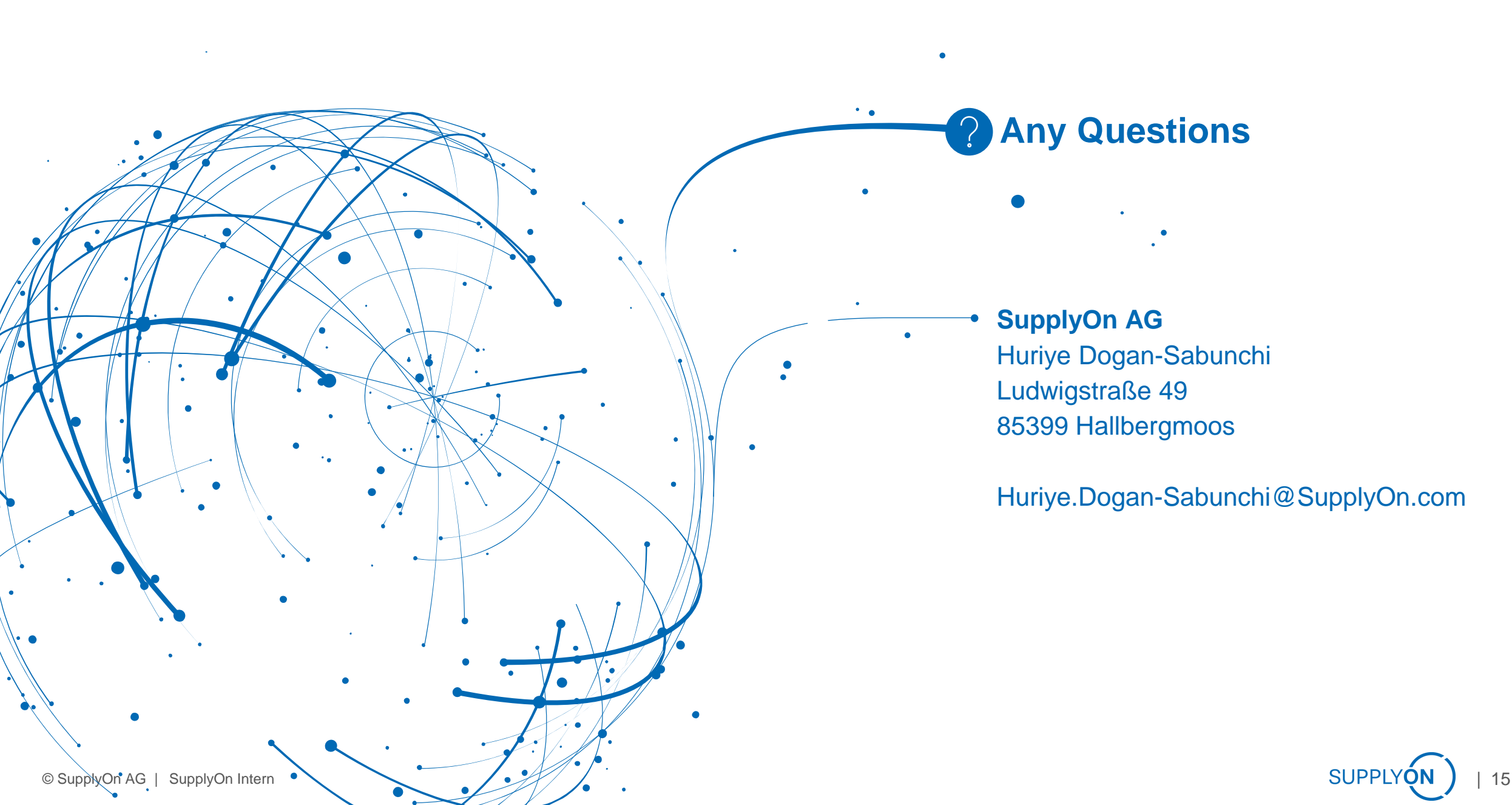